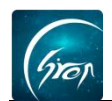

## 删除出勤记录

翻转校园课程页面中的"删除出勤统计"功能,是方便老师在点完名后发现 点错了的情况,可用此功能进行错误出勤记录的删除。

## 操作流程图

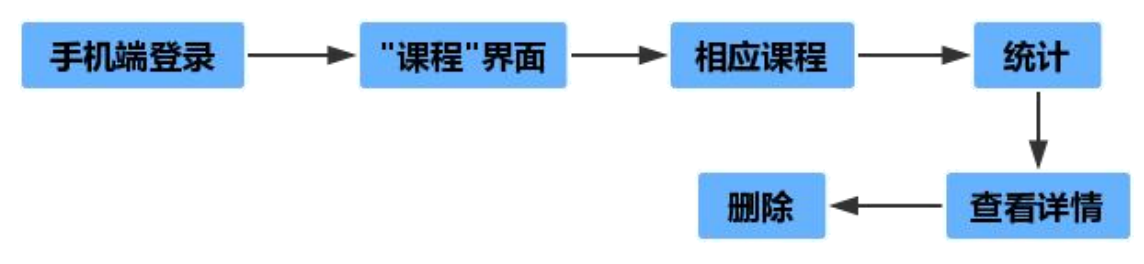

例:删除高等数学8月9日17:21 点名的记录

1.在课程页面点击高等数学这门课程,进入课程详情模块点击"统计"按钮;

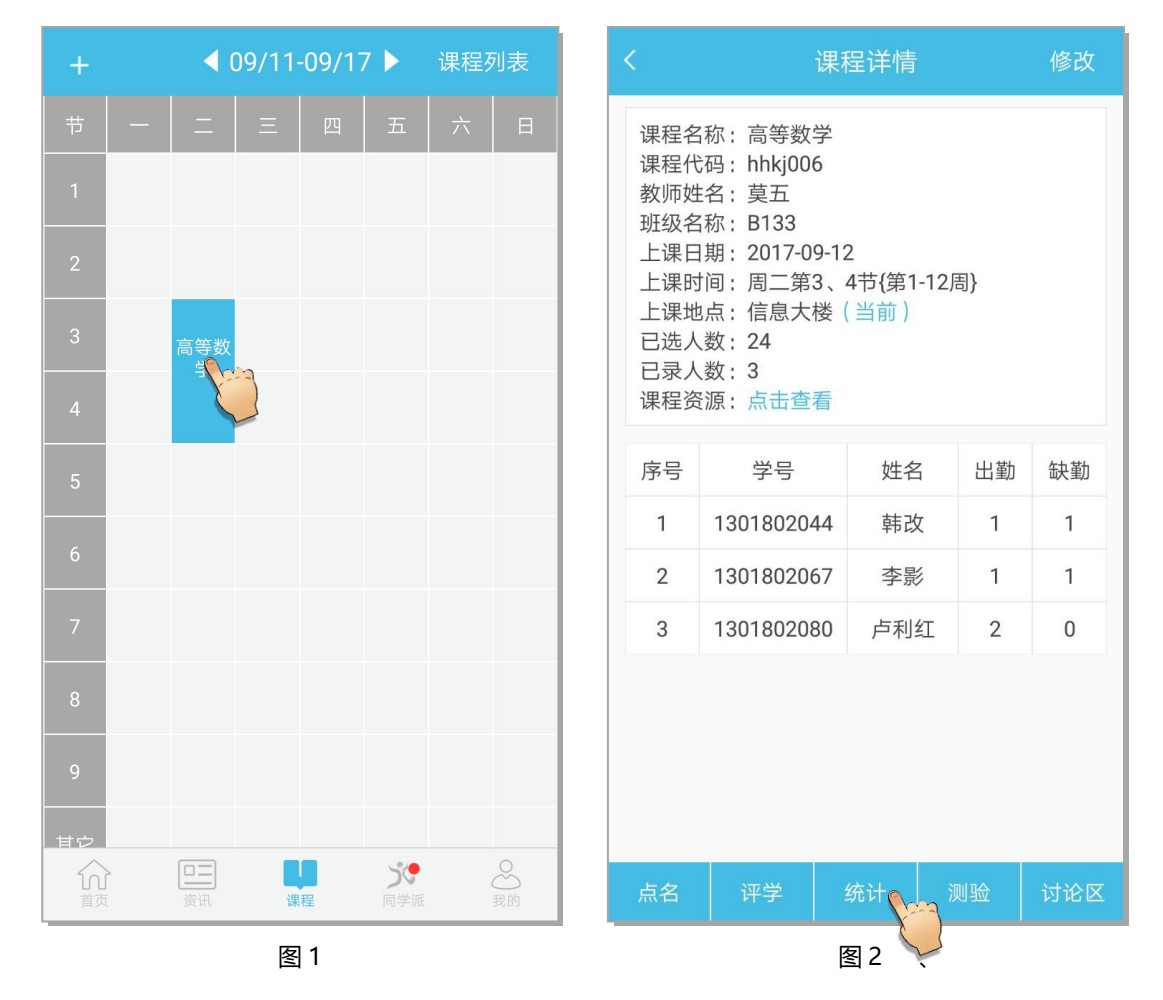

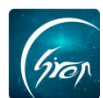

2.找到8月9日17:21分的点名记录,点击查看详情,点击右上角"删除"

## 按钮即可;

| < н                                                     | 出勤情况纷 | 计    |   |                                                                   | <  | 2017/08      | 8/09 17:21 | 川除           |
|---------------------------------------------------------|-------|------|---|-------------------------------------------------------------------|----|--------------|------------|--------------|
| 课程名称:高等数学<br>课程代码:hhkj006                               |       |      |   |                                                                   |    | $\checkmark$ | 点名结束       | Ę            |
| 班级名称:B133<br>上课日期:2017-09-12                            |       |      |   | Tips:<br>①定位参考是指通过手机定位获取学生当前位<br>置。? 说明学生距您过远;未知说明若无法获取学<br>生当前位置 |    |              |            |              |
| 点名时间 应到 实到 出勤率 查看详情 ②定位数据仅供参考,如有需要,请您在课堂上与学<br>生确认出勤情况。 |       |      |   |                                                                   |    |              |            |              |
| 2017/08/09 3<br>17:21                                   | 2     | 66%  |   |                                                                   | ^  | 已签到          | 学生2/3      | <b>=</b>     |
| 2017/08/09 3                                            | 2     | 66%  | E |                                                                   | 序号 | 学号           | 姓名         | 定位参考         |
| 11:09                                                   | 2     | 00/0 |   |                                                                   | 1  | 1301802067   | 李影         | $\checkmark$ |
|                                                         |       |      |   |                                                                   | 2  | 1301802080   | 卢利红        | $\checkmark$ |
|                                                         |       |      |   |                                                                   | ^  | 未签到          | 学生1/3      | <b>•</b>     |
|                                                         |       |      |   |                                                                   | 序号 | 学号           | 姓名         | 状态更改         |
|                                                         |       |      |   |                                                                   | 1  | 1301802044   | 韩改         | 迟到▼          |
|                                                         |       |      |   |                                                                   |    |              |            |              |
|                                                         |       |      |   |                                                                   |    |              |            |              |
|                                                         |       |      |   |                                                                   |    |              |            |              |
|                                                         |       |      |   |                                                                   |    |              |            |              |
| 图 3                                                     |       |      |   |                                                                   |    |              | 馰 4        |              |

3.此界面就是成功的删除错误出勤记录。

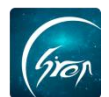

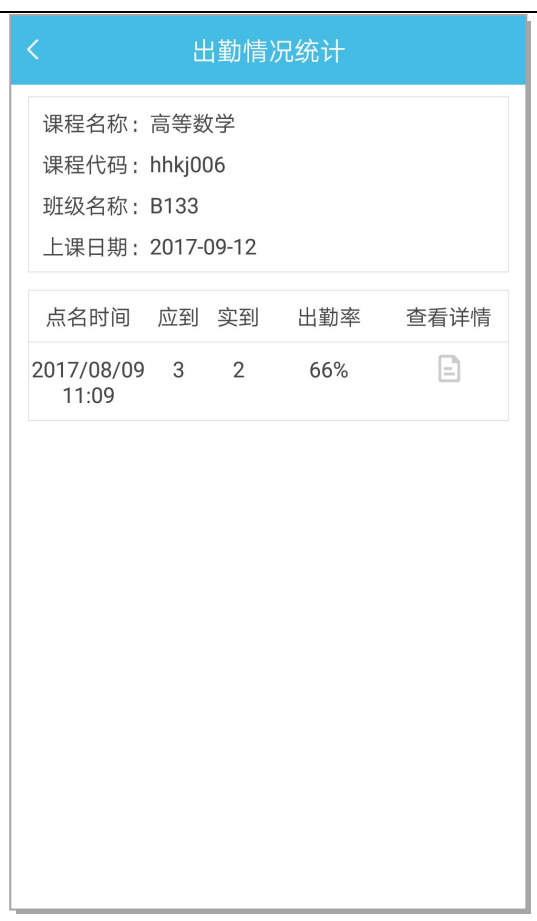

图 5

如果您在使用过程中遇到问题,或您有任何想法与建议,请及时和我们联系 可联系时间:早 8:30-12:00,晚 14:00-18:00 客服电话:400-007-0625 客服 QQ:2689354374 客服微信公众号:翻转校园 APP 也可扫描下方二维码关注公众号,关注我们最新动态。

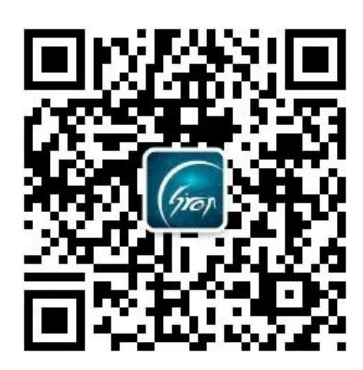